# Telemetry Support in RDKB Emulator - User Manual - M4 - 2020

- Telemetry Introduction:
- RDKB Telemetry Components:
- RDKB Telemetry Architecture:
- XConf Server Configuration procedure:
- Emulator side process:
- Telemetry testing process:

#### **Telemetry Introduction:**

Telemetry is the automatic recording and transmission of data from remote or inaccessible sources to an IT system in a different location for monitoring and analysis.

#### **RDKB Telemetry Components:**

1. Xconf Server

- 2. Virtual box version 6.0 loaded with RDK Broadband Emulator (EMU) image
- 3. http Server

## **RDKB Telemetry Architecture:**

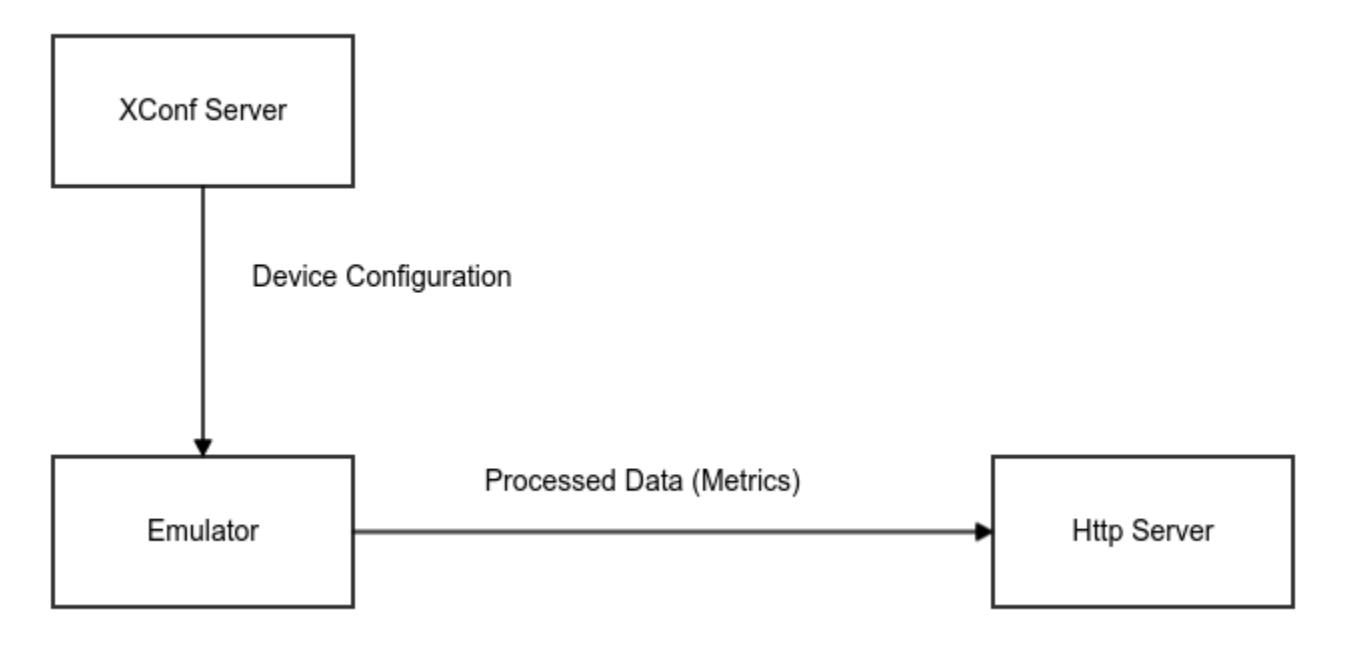

EMU will connect to Xconf Server to get the device configuration information, telemetry profile information and log upload repository (URL of http server). It will search for the markers (contents mentioned in the permanent profile) in the mentioned log file. If it is found in the log file, it will process those information and create a text file and upload that file in the http server. This way all the critical data related to device health will be available on timely basis in the http server for further analysis.

## **XConf Server Configuration procedure:**

1. Load the RDKB-EMU image in Virtual box and once image boots up, take a note of HWaddr (MAC address) and IP address of interface eth0. Login to the EMU box by doing ssh to eth0 IP address from local host terminal.

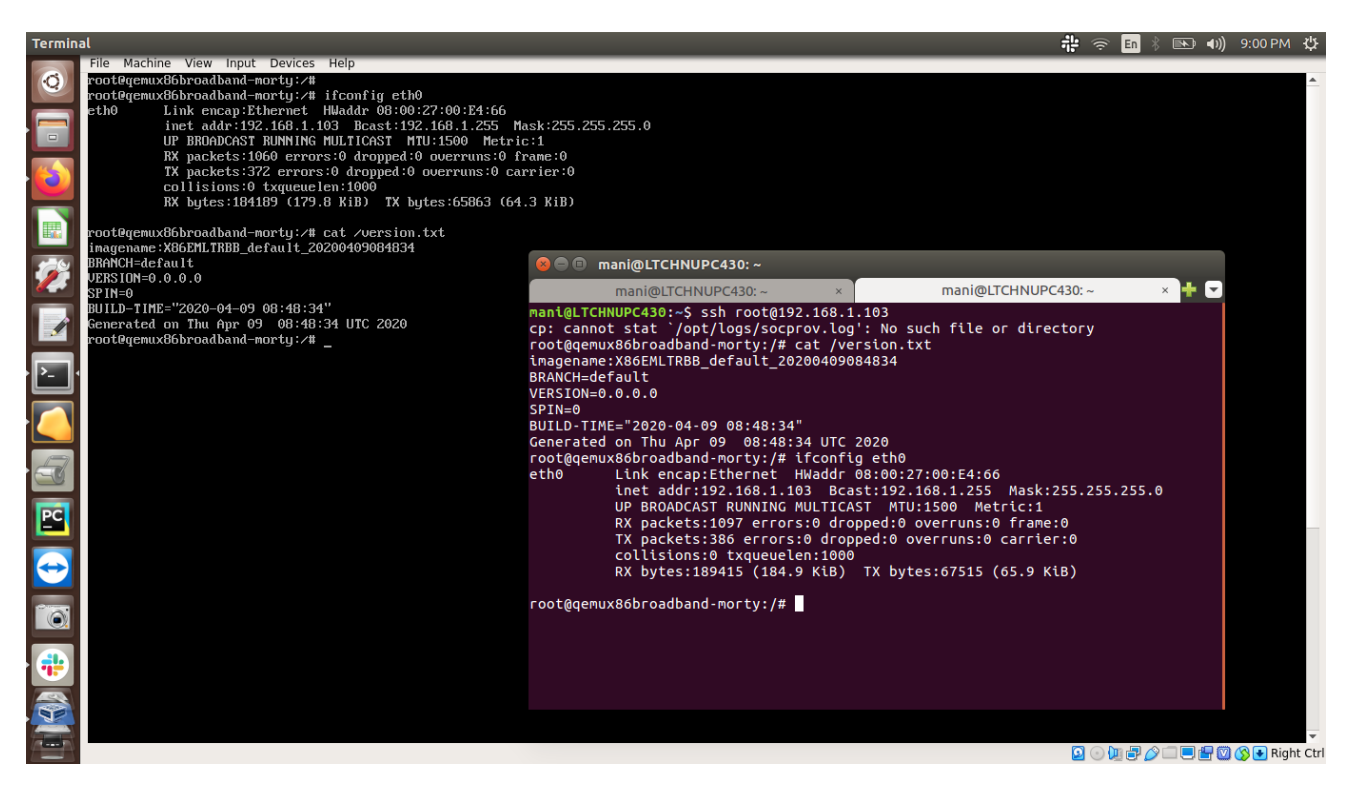

2. Open the XConf URL page and add the MAC address there.

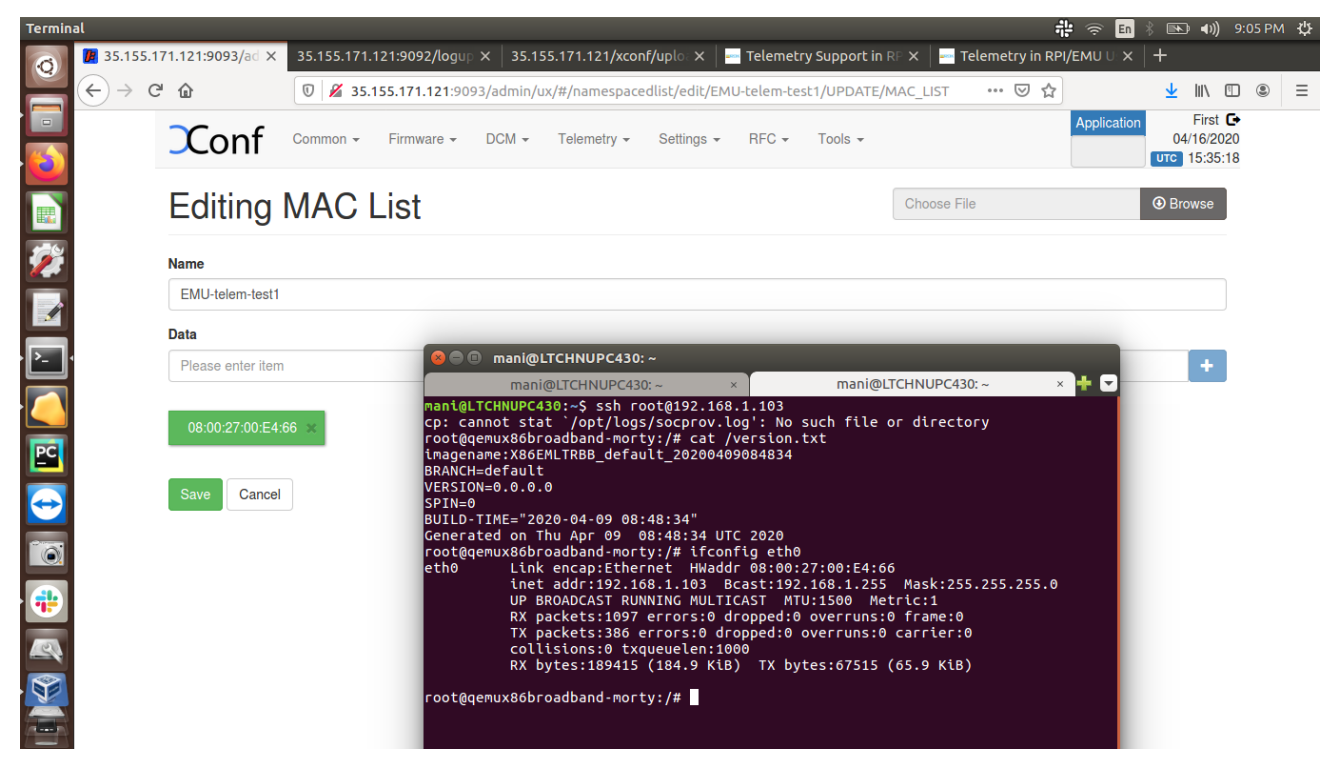

3. Create Firmware rule (type: MAC rule) with MAC address of interface eth0 of EMU.

| Mozilla | a Firefox<br><b>1</b> 35.155.17 | 1.121:9093/ad × +                                                                                                    | ar 🕆 🗢 En 🖇 | ■ ●))   | 5:16 PN | 1⊀‡ |
|---------|---------------------------------|----------------------------------------------------------------------------------------------------|-------------|---------|---------|-----|
|         | → œ                             |                                                                                                    | ⊌ ☆         | lii\ (  |         | ≡   |
|         |                                 | Edit Firmware Rule                                                                                                    |             |         |         |     |
|         | -                               |                                                                                                    |             |         |         |     |
|         |                                 | PROPERTIES                                                                                                    |             |         |         |     |
| 2       |                                 | Name Telem-MacRule Type MAC_RULE                                                                                                    |             |         |         |     |
|         |                                 |                                                                                                    |             |         |         |     |
|         |                                 | BUILD CONDITIONS                                                                                                    |             |         |         |     |
|         |                                 | estbMac IN_LIST EMU-telem-test1                                                                                                    |             |         |         |     |
|         |                                 |                                                                                                    |             |         |         |     |
|         |                                 | Please provide value for each condition in the rule:                                                                                                    |             |         |         |     |
|         |                                 | Note: Key value in condition can't be modified. It's not allowed to add new conditions.                                                                                                    |             |         |         |     |
|         |                                 |                                                                                                    |             |         |         |     |
|         |                                 | ACTION                                                                                                    |             |         |         |     |
|         |                                 | Action Type RULE                                                                                                    |             |         |         |     |
| Mozilla | Firefox                         |                                                                                                    | 👬 🗢 En 🕴    | ((▶ 4)) | 5:21 PN | 1⊀‡ |
| Q       | 35.155.17                       | 1.121:9093/ad × +                                                                                                    | ⊠ ☆         | lii\ (  | 9       | ≡   |
|         |                                 |                                                                                                    |             |         |         |     |
| · 🙋     |                                 | BUILD CONDITIONS                                                                                                    |             |         |         |     |
|         |                                 | eSibMac IN_LIST EMU-telem-test1                                                                                                    |             |         |         |     |
| 2       |                                 | AND OR not IS +                                                                                                    |             |         |         |     |
|         |                                 |                                                                                                    |             |         |         |     |
|         |                                 | Please provide value for each condition in the rule:<br>click condition, enter fixedArg value, then click Plus button to save that condition.<br>Note: Kev value in condition can't be modified. It's not allowed to add new conditions. |             |         |         |     |
|         |                                 |                                                                                                    |             |         |         |     |
|         |                                 | ACTION                                                                                                    |             |         |         |     |
|         |                                 | Asian Tuno DI II E                                                                                                    |             |         |         |     |
|         |                                 | NoOp false                                                                                                    |             |         |         |     |
|         |                                 | Firmware Config FWConfig-EMU                                                                                                    |             |         |         |     |
|         |                                 |                                                                                                    |             |         |         |     |
|         |                                 | Save Cancel                                                                                                    |             |         |         |     |

4. Select the Application: 'stb'. Go to DCM Upload repository, create a repository by providing http protocol with http URL.

| Mozilla     | Firefox                           | 유 🙃 🕴                                                                                                    | (( <b>)</b>                | 8:52 PM           | <u>ب</u> |
|-------------|-----------------------------------|----------------------------------------------------------------------------------------------------|----------------------------|-------------------|----------|
| Ø           | <b>B</b> 35.155.171.121:9093/ad × | 35.155.171.121:9092/logup 🗙   35.155.171.121/xconf/uplo 🗙   🔤 Telemetry Support in RF 🗙   🔤 Telemetry in RPI/EMU U 🗙   🗄                                                                                                    | -                          |                   |          |
|             | ← → ♂ ☆                           | 🛛 🖉 35.155.171.121:9093/admin/ux/#/uploadrepository/edit/e63113e5-cd35-4bef-abe1-283453158cc 🚥 💟 🏠                                                                                                    | ⊻ III\                     | •                 | ≡        |
| -<br>-<br>- | Conf                              | Common - Firmware - DCM - Telemetry - Settings - RFC - Tools - stb - stb - tools - stb - stb - tools - stb - tools - stb - tools - stb - tools - stb - tools - stb - tools - tools - stb - tools - tools - too | First<br>04/16/20<br>15:22 | €+<br>020<br>::05 |          |
|             | Update                            | Upload repository                                                                                                    |                            |                   |          |
| <b>%</b>    | Name<br>Chennai Rep               | 00                                                                                                    |                            |                   |          |
|             | Description                       |                                                                                                    |                            |                   |          |
|             | This repoils u                    | ised for Chennal                                                                                                    |                            |                   |          |
| 3           | URL<br>HTTP                       | http://35.155.171.121/xcon                                                                                                    |                            |                   |          |
|             | Save                              | ncel                                                                                                    |                            |                   |          |
| 10          |                                   |                                                                                                    |                            |                   |          |
|             |                                   |                                                                                                    |                            |                   |          |
|             |                                   |                                                                                                    |                            |                   |          |

5. Create a formula under DCM Formula Click on 'Create' button

| Mozilla | Firefox                    |                                                                                                    | En 🖇 ा 🗣 🗈 🕬)) 8:21        | РМ 🐺 |
|---------|----------------------------|----------------------------------------------------------------------------------------------------|----------------------------|------|
| Ø       | 📕 35.155.171.121:9093/ad 🗙 | o] Mail - Amrita Banik - Out ×   +                                                                 |                            |      |
|         | ← → ♂ ☆                    | 🛛 🖉 35.155.171.121:9093/admin/ux/#/formula/edit/c02d63fe-02cc-4f3a-853b-500d4dc52062?formu 🗉 🖙 😒 🏠 |                            |      |
|         | Conf                       | Common • Firmware • DCM • Telemetry • Settings • RFC • Tools • Applicat<br>stb                     | 04/16/2020<br>UTC 14:51:30 |      |
|         | Edit Fo                    | rmula                                                                                              |                            |      |
| 2       | Properties                 |                                                                                                    |                            |      |
|         | Name Tele                  | Percentage 100 Default formula:                                                                    | /                          |      |
|         | Description                | telemtry formulae Priority 13 •                                                                    |                            |      |
| <b></b> | Percentage of              | esponses with level one/two/three logs                                                             |                            |      |
|         | L1 percentage              | L2 percentage 0 L3 percentage 0                                                                    |                            |      |
| *       | Define settings            |                                                                                                    |                            |      |
|         | Edit Device se             | ttings Edit Log Upload settings Create VOD settings                                                |                            |      |
|         | Build condition            |                                                                                                    |                            |      |

6. Edit Device settings

| Mozilla | Firefox                                                                                   |                                                                                                    | 🤶 🖬 🕴 恥 🌒 8:22                                                             | рм 🔱 |
|---------|-------------------------------------------------------------------------------------------|----------------------------------------------------------------------------------------------------|----------------------------------------------------------------------------|------|
| 0       | 35.155.171.121:9093/ad ×                                                                  | 💁 Mail - Amrita Banik - Out 🗙 🛛 🕂                                                                                                    |                                                                            |      |
|         | ← → ⊂ ŵ                                                                                   | 🖲 🎽 35.155.171.121:9093/admin/ux                                                                                                    | x/#/formula/edit/c02d63fe-02cc-4f3a-853b-500d4dc52062?formul 🗉 🛛 🚥 😨 🏠 💷 💷 |      |
|         | Conf<br>Edit Fc<br>Properties<br>Name Te<br>Description<br>Percentage of<br>L1 percentage | U 35.155.171.121:9093/admin/ux   Common - Firmware - DCM -   Edit Device Settings   Name DS_test1   CheckOnReboot true -   Are active true -   Type ActNow -   Time zone UTC - | x/#/formula/edit/c02d63fe-02cc-4f3a-853b-500d4dc52062?formul               |      |
|         | Edit Device t                                                                             |                                                                                                    | Save Cancel                                                                |      |

7. Edit Log Upload settings and save the formula

| Mozilla       | a Firefox                         |                                                       |                                                | 🤶 E | n 🕴 📧 🕪) 8:23 PM 🔱 |
|---------------|-----------------------------------|-------------------------------------------------------|------------------------------------------------|-----|--------------------|
| 0             | <b>B</b> 35.155.171.121:9093/ad × | 🧕 Mail - Amrita Banik - Out 🗙 🛛 🕂                     |                                                |     |                    |
|               | (← → ୯ û                          | 🖲 🖉 35.155.171.121:9093/admin/ux/#/formula/edit/c02d6 | 3fe-02cc-4f3a-853b-500d4dc52062?formul 🗉 🛛 🚥 💟 | ☆   | III\ 🗉 🛎 🗏         |
|               | Conf                              | Edit Log Upload Settings                              |                                                |     | 04/16/2020         |
|               | Edit Fo                           | Settings                                              |                                                |     |                    |
| Ż             | Properties                        | Name LU_test1                                         | Number Of Days 0                               |     |                    |
|               | Name Tr                           | Upload On Reboot true                                 | Are Settings Active true                       | •   |                    |
| 2-            | Description                       |                                                       | Upload repository Chennai_Repo                 | ·   |                    |
|               | Percentage o                      |                                                       |                                                |     |                    |
| $\overline{}$ |                                   | Schedule                                              |                                                |     |                    |
|               | L1 percenta                       | Type ActNow •                                         |                                                |     |                    |
| •             | Define setting                    | Cron Expression 6 5 * * *                             | Time zone UTC                                  | ·   |                    |
|               |                                   | Minutes 6                                             | ExpressionL1                                   |     |                    |
| Ŷ             | Edit Device                       | Hours 5                                               | ExpressionL2                                   |     |                    |
|               | Build condition                   | Day of month *                                        | <b>F</b> 1.10                                  | _   |                    |
|               |                                   | Month *                                               | ExpressionL3                                   |     |                    |

8. Go to the menu Telemetry and click on Permanent profile and create one with different markers (for ex. PAM, WIFI, PSM etc.) and select particular content (string) from the log file and provide in the "Content" field. Mention the log file name in the "type" field, skip frequency is 0.

| Mozilla Fi | <b>iréfox</b> dit V | iew Histor | ry Booki   | marks Tool     | s Help                |              |           |                   |             |             |                 |       | (îr           | En 🕴   | ((▶ 4                              | 8:23 P         | мф |
|------------|---------------------|------------|------------|----------------|-----------------------|--------------|-----------|-------------------|-------------|-------------|-----------------|-------|---------------|--------|------------------------------------|----------------|----|
| 0          | 35.155.17           | 1.121:9093 | /ad 🗙 🛛    | 💁 Mail - Am    | nrita Banik - O       | it ×   +     |           |                   |             |             |                 |       |               |        |                                    |                |    |
|            | ⊖ → œ               | 企          |            | 0 🔏 35.1       | 55.171.121:9          | )93/admin/u  | x/#/perma | nentprofile/edit, | /6b72f78e-c | 5b6-4dd7-87 | 77e-333e3f14dcc | 2 *** | ⊠ ☆           |        | lii\ (                             |                | ≡  |
|            |                     | Cor        | nf ∘       | common 👻       | Firmware <del>-</del> | DCM -        | Telemetry | y 🗸 Settings 🗸    | RFC -       | Tools -     |                 |       | Applio<br>stb | cation | First 0<br>04/16/202<br>UTC 14:53: | €+<br>20<br>37 |    |
|            |                     | Perm       | nane       | ent pr         | ofile                 |              |           |                   |             |             |                 |       |               |        |                                    |                |    |
| <b>Ž</b>   |                     | Name       |            |                |                       |              |           |                   |             |             |                 |       |               |        |                                    |                |    |
|            |                     | EMU        | -Profile   |                |                       |              |           |                   |             |             |                 |       |               |        |                                    |                |    |
|            |                     | Schedu     | ule        |                |                       |              |           |                   |             |             |                 |       |               |        |                                    |                |    |
| <u>}-</u>  |                     | 2          |            |                |                       |              |           |                   |             |             |                 |       |               |        |                                    |                |    |
| PC         |                     | Upload     | l reposito | ry             |                       |              |           |                   |             |             |                 |       |               |        |                                    |                |    |
|            |                     | HTTI       | P I        | http://35.155. | 171.121/xcon          |              |           |                   |             |             |                 |       |               |        |                                    |                |    |
|            |                     | Telem      | netry pro  | file entries   | 3:                    |              |           |                   |             |             |                 |       |               |        |                                    |                |    |
|            |                     | â          | PAM        |                | Cos                   | aDmlEthLinkL | oadPsm    | PAMlog.txt.0      |             | 0           |                 |       |               |        |                                    |                |    |
|            |                     | â          | WIFI       |                | Wifi                  | Agent loaded | successi  | WiFilog.txt.0     |             | 0           |                 |       |               |        |                                    |                |    |
|            |                     | â          | PSM        |                | PSN                   | l started    |           | PSMlog.txt.0      |             | 0           |                 |       |               |        |                                    |                |    |
|            |                     | +          |            |                |                       |              |           |                   |             |             |                 |       |               |        |                                    |                |    |
|            |                     |            |            |                |                       |              |           |                   |             |             |                 |       |               |        |                                    |                |    |
|            |                     | Save       | Canc       | el             |                       |              |           |                   |             |             |                 |       |               |        |                                    |                |    |

Telemetry profile entries -

First field is "Header" - This is the name for the particular logs collection. This is a custom name and can be decided based on the use case or error condition or any other scenario.

Second field is **"Content**" - This is the "log message string" that appears in the RDK logs. Third field is **"type"** - This is the name of the log file where the above log message string needs to be searched. Fourth field is **"Skip frequency"** - This is a skip frequency. It can have values like 0, 1, 2 etc. 0 - This particular log message is never skipped. 1 - Skip every alternate occurrence of this log message. 2 - Skip 2 consecutive log message occurrences and then collect 1 occurrence and then again skip 2 occurrences.

9. Create Targeting Rules from Telemetry menu item, provide the MAC address of eth0 interface and select the Permanent profile created in above step.

| Mozilla     | Firefox                    |                                                                                                    | 🤶 En 🕴 | <b>■ ())</b> 8:24                      | РМ 🖞 |
|-------------|----------------------------|----------------------------------------------------------------------------------------------------|--------|----------------------------------------|------|
| 0           | 📕 35.155.171.121:9093/ad 🗙 | o Mail - Amrita Banik - Out 🗴 📔 🕂                                                                    |        |                                        |      |
|             | ← → ♂ ଢ                    | 📵 🔏 35.155.171.121:9093/admin/ux/#/targetingrule/edit/e42f067f-0722-4c19-ba16-11e0a4f0b142 🛛 🗉 🛛 😴 🕏 | 2      | III\ 🗉 🤇                               | . ≡  |
|             | Conf                       | Common - Firmware - DCM - Telemetry - Settings - RFC - Tools -                                       | stb    | First C+<br>04/16/2020<br>UTC 14:54:16 |      |
|             | Targetir                   | ig rule                                                                                              |        |                                        |      |
| <b>%</b>    | Rule name:                 |                                                                                                    |        |                                        |      |
|             | test_rule1                 |                                                                                                    |        |                                        |      |
| <b>&gt;</b> | estbMacAddress             | IN_LIST EMU-telem-test1                                                                              |        |                                        |      |
|             | ANDOR                      | not IS + Bound profile:                                                                              |        | _                                      |      |
| <b></b>     | $\bigcirc$                 | EMU-Profile                                                                                          |        |                                        |      |
|             |                            |                                                                                                    | Save   | ancel                                  |      |
| •           |                            |                                                                                                    |        |                                        |      |
|             |                            |                                                                                                    |        |                                        |      |
|             |                            |                                                                                                    |        |                                        |      |

10. Verify that data related to telemetry is displayed under the URL as mentioned : http://35.155.171.121:9092/loguploader/getSettings?estbMacAddress=< MAC address of eth0 interface>

The markers (for example, PAM, WIFI, PSM) mentioned in the Permanent profile (ex. EMU-Profile) are listing under Telemetry profile

| Mozilla           | Firefox                                    |                                 |                                                                           | Ŷ          | En 🕴 👞 🐗 | ) 8:25 | 5 PM | ψ   |
|-------------------|--------------------------------------------|---------------------------------|---------------------------------------------------------------------------|------------|----------|--------|------|-----|
| Ø                 | 🧾 35.155.171.121:9093/ad 🗙                 | 35.155.171.121:9092/logup ×     | +                                                                         |            |          |        |      |     |
|                   | ← → ⊂ ŵ                                    | 🔏 35.155.171.121:9092/logu      | ploader/getSettings?estbMacAddress=08:00:27:00:E4:66                      | ⊠ ☆        | lii1\    |        | ۲    | Ξ   |
|                   | JSON Raw Data Headers                      |                                 |                                                                           |            |          |        |      |     |
|                   | Save Copy Collapse All Expand All          | ' Filter JSON                   |                                                                           |            |          |        |      |     |
| · []              | urn:settings:LogUploadSettings:            | UploadSchedule:cron:            | "6 5 * * *"                                                               |            |          |        |      |     |
|                   | urn:settings:LogUploadSettings:            | UploadSchedule:levelone:cron:   | null                                                                      |            |          |        |      |     |
|                   | urn:settings:LogUploadSettings:            | UploadSchedule:leveltwo:cron:   | null                                                                      |            |          |        |      |     |
| <b>H</b>          | urn:settings:LogUploadSettings:            | UploadSchedule:levelthree:cron: | null                                                                      |            |          |        |      |     |
|                   | urn:settings:LogUploadSettings:            | UploadSchedule:DurationMinutes: | 0                                                                         |            |          |        |      |     |
|                   | urn:settings:VODSettings:Name:             |                                 | null                                                                      |            |          |        |      |     |
|                   | urn:settings:VODSettings:Location          | onsURL:                         | null                                                                      |            |          |        |      |     |
|                   | urn:settings:VODSettings:SRMIPL            | ist:                            | null                                                                      |            |          |        |      |     |
|                   | <pre>vurn:settings:TelemetryProfile:</pre> |                                 |                                                                           |            |          |        |      |     |
|                   | id:                                        |                                 | "6b72f78e-c5b6-4dd7-877e-333e3f14dcc2"                                    |            |          |        |      |     |
| >_                | <pre>v telemetryProfile:</pre>             |                                 |                                                                           |            |          |        |      |     |
|                   | <b>▼ 0</b> :                               |                                 |                                                                           |            |          |        |      |     |
| PC                | header:                                    |                                 | "PAM"                                                                     |            |          |        |      |     |
|                   | ▼ content:                                 |                                 | "CosaDmlEthLinkLoadPsm failed to retrieve LowerLayer name parameter, erro | r code -1" |          |        |      |     |
|                   | type:                                      |                                 | "PAMlog.txt.0"                                                            |            |          |        |      |     |
| $\leftrightarrow$ | pollingFrequency:                          |                                 | "0"                                                                       |            |          |        |      |     |
|                   | ▼ 1:                                       |                                 |                                                                           |            |          |        |      |     |
| i oi              | header:                                    |                                 | "WIFI"                                                                    |            |          |        |      |     |
|                   | content:                                   |                                 | "Wifi Agent loaded successfully"                                          |            |          |        |      |     |
|                   | type:                                      |                                 | "WiFilog.txt.0"                                                           |            |          |        |      | - 1 |
|                   | pollingFrequency:                          |                                 | "0"                                                                       |            |          |        |      |     |
|                   | ₹ 2:                                       |                                 |                                                                           |            |          |        |      |     |
| 100               | header:                                    |                                 | "PSM"                                                                     |            |          |        |      |     |
| ~                 | content:                                   |                                 | "PSM started"                                                             |            |          |        |      |     |
|                   | type:                                      |                                 | "PSMLog.txt.0"                                                            |            |          |        |      |     |
|                   | pollingFrequency:                          |                                 | -0-                                                                       |            |          |        |      |     |
|                   | schedule:                                  |                                 | 2                                                                         |            |          |        |      |     |
|                   | expires:                                   |                                 | C SMI Deofilo                                                             |            |          |        |      |     |
|                   | uploadPepository: UPL:                     |                                 | "http://35 155 171 121/vconf/talematry unload nhp"                        |            |          |        |      |     |
|                   | uploadRepository:UKL:                      |                                 | "NTTP"                                                                    |            |          |        |      |     |
|                   | ap coaukepository: up coadProtoc           |                                 | 101P                                                                      |            |          |        |      |     |

## Emulator side process:

Login to the EMU using ssh to eth0 IP address from local terminal and perform "reboot" operation

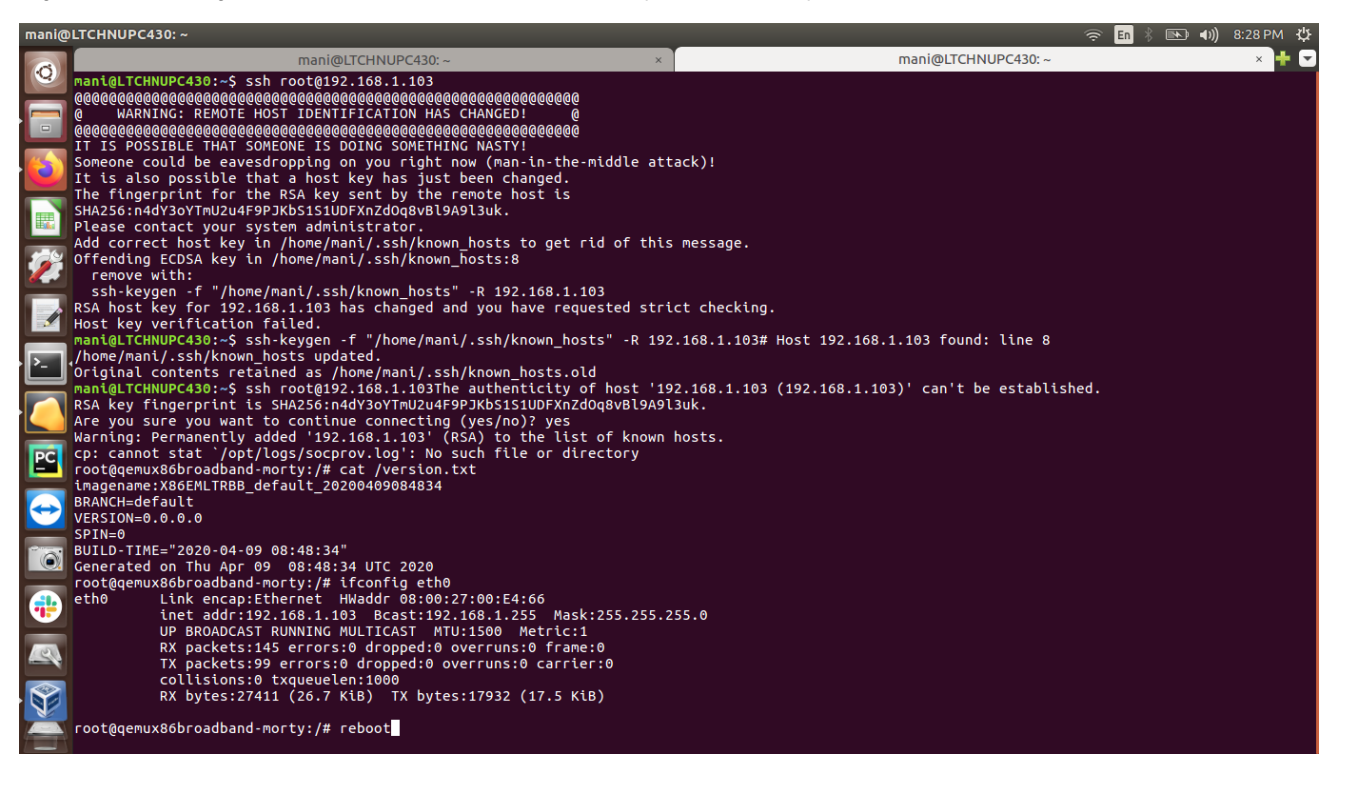

**Telemetry testing process:** 

1. Verify the Telemetry log file (telemetry.log) is created under the path cd /rdklogs/logs. Content of this log file will display the log upload URL with MAC address of eth0 interface and model (for ex. EMULATOR)

| mani@    | LTCHNUPC430: ~                                                         | 🤶 <mark>En</mark> 🐇 📧 🕪 8:3                                        | орм 🔱   |
|----------|------------------------------------------------------------------------|--------------------------------------------------------------------|---------|
|          | mani@LTCHNUPC430: ~ ×                                                  | mani@LTCHNUPC430: ~                                                | × 🕂 🔽   |
| O)       | 200409-15:16:48 992871 Starting execution of DCMscript sh              |                                                                    |         |
|          | 200409-15:16:49.020211 URL: http://35.155.171.121:9092/loguploader/get | Settings                                                           |         |
|          | 200409-15:16:49.053924 BOOT FLAG: 0                                    | sectings                                                           |         |
|          | 200409-15:16:49.059952 CHECK ON REBOOT: 1                              |                                                                    |         |
|          | 200409-15:16:49.124606 waiting for IP                                  |                                                                    |         |
| <u> </u> | 200409-15:16:51.615380 waiting for IP                                  |                                                                    |         |
| U        | 200409-15:16:53.644003 waiting for IP                                  |                                                                    |         |
| _        | got IP in eth0                                                         |                                                                    |         |
|          | call sendHttpRequestToServer                                           |                                                                    |         |
| H.       | filenameargs in sendHttpRequestToServer/nvram/DCMresponse.txt          |                                                                    |         |
|          | urlargs in sendHttpRequestToServerhttp://35.155.171.121:9092/          | loguploader/getSettings                                            |         |
|          | CURL_CMD:curl -w %{http_code} 'http://35.155.171.121:9092/logupl       | oader/getSettings?estbMacAddress=08:00:27:00:E4:66&model=EMULATOR' | -o /nvr |
|          | Trying to check if rtl_json files exists                               |                                                                    |         |
| _        | still file is not there sleep for 5 sec0                               |                                                                    |         |
|          | Trying to check if rtl_json files exists                               |                                                                    |         |
|          | Still file is not there sleep for 5 seci                               |                                                                    |         |
|          | rying to check if fil_json files exists                                |                                                                    |         |
| · >_     | Still file is not there steep for 5 sec2                               |                                                                    |         |
|          | still file is not there sleep for 5 sec3                               |                                                                    |         |
|          | Trying to check if rtl icon files exists                               |                                                                    |         |
|          | still file is not there sleep for 5 sec4                               |                                                                    |         |
|          | Trving to check if rtl ison files exists                               |                                                                    |         |
| PC       | still file is not there sleep for 5 sec5                               |                                                                    |         |
|          | sleep for :30                                                          |                                                                    |         |
|          | Trying to Retry connection with XCONF server                           |                                                                    |         |
|          | Error in establishing communication with xconf server.                 |                                                                    |         |
|          | Trying to Retry connection with XCONF server                           |                                                                    |         |
|          | Error in establishing communication with xconf server.                 |                                                                    |         |
| (a)      | Trying to check if rtl_json files exists                               |                                                                    |         |
|          | Still file is not there sleep for 5 seco                               |                                                                    |         |
|          | ctill file is not there sleep for 5 cor7                               |                                                                    |         |
|          | Trying to check if rtl ison files exists                               |                                                                    |         |
|          | still file is not there sleep for 5 sec8                               |                                                                    |         |
| 1000     | Trying to check if rtl ison files exists                               |                                                                    |         |
|          | still file is not there sleep for 5 sec9                               |                                                                    |         |
|          | Trying to check if rtl json files exists                               |                                                                    |         |
|          | still file is not there sleep for 5 sec10                              |                                                                    |         |
| V        | Trying to check if rtl_json files exists                               |                                                                    |         |
|          | still file is not there sleep for 5 sec11                              |                                                                    |         |
|          | - telemetry.log 1/849 0%                                               |                                                                    |         |

2. Go to the URL of http server (for ex. http://35.155.171.121/xconf/upload) and search with MAC address of eth0 interface (for .tgz - search with colon in the MAC address) verify that .tgz file and .json file with MAC Address of eth0 interface is mentioned in the file name, and these files are available in that URL page. (Note: It will take some time to upload the .tgz log files and .json file in the http server)

3. Download the .tgz file then extract and verify all the device log files are available there.

| Firefox      | Web Browser                  |                                         |                      |                            |                   |                                   | # 🔶 En      | * 💌 🕪   | 8:34 | РМ 🔱 |
|--------------|------------------------------|-----------------------------------------|----------------------|----------------------------|-------------------|-----------------------------------|-------------|---------|------|------|
| Ø            | 🎉 35.155.171.121:9093/ad 🗙   | 35.155.171.121:9092/logup 2             | Index of /xconf/upl  | oad × +                    |                   |                                   |             |         |      |      |
|              | ← → ♂ ଢ                      | 🖲 🎽 35.155.171.121/xcon                 | f/upload/            |                            |                   | ••• (                             | פ ב         | lii\    |      | . ≡  |
|              | Index of /xc                 | onf/upload                              |                      |                            |                   |                                   |             |         |      |      |
|              | N                            | <u>Jame</u>                             | Last modified        | <u>Size</u> <u>Descrip</u> | otion             |                                   |             |         |      |      |
|              | Parent Directory             |                                         |                      | -                          | _                 |                                   |             |         |      |      |
|              | 001018000000 Logs 0          | 4-15-20-01-48AM.taz                     | 2020-04-15 17:17     | 108K                       |                   |                                   |             |         |      |      |
|              | 001018000000 Logs 0          | 4-15-20-05-42PM.tgz                     | 2020-04-15 17:43     | 98K                        | 😣 🗉 Opening 0     | 8_00_27_00_E4_66-Logs-04          | -16-20-11-1 | 9AM.tgz |      |      |
|              | 001018000000 Logs 0          | 4-15-20-06-07PM.tgz                     | 2020-04-15 18:32     | 96K                        | You have chosen   | to open:                          |             |         |      |      |
|              | 001018000000 Logs 0          | 4-15-20-07-16PM.tgz                     | 2020-04-15 19:17     | 83K                        | <b>08 00 27 0</b> | ) E4 66-Logs-04-16-20-11-1        | 9AM.taz     |         |      |      |
| P            | 001018000000_Logs_0          | 4-15-20-10-57PM.tgz                     | 2020-04-15 22:58     | 99K                        | which is: Gzi     | p archive (16.9 KB)               | 2           |         |      |      |
|              | 🗗 <u>001018000000_Logs_0</u> | 4-16-20-01-12AM.tgz                     | 2020-04-16 01:13     | 77K                        | from: http://     | 35.155.171.121                    |             |         |      |      |
|              | 🖸 001018000000_Logs_0        | 4-16-20-02-16AM.tgz                     | 2020-04-16 02:17     | 71K                        |                   |                                   |             |         |      |      |
|              | 🕅 001018000000_Logs_0        | <u>4-16-20-12-07AM.tgz</u>              | 2020-04-16 00:08     | 77K                        | What should Fire  | efox do with this file?           |             |         |      |      |
| PC           | 08:00:27:00:E4:66-Log        | <u>s-04-09-20-03-35PM.tgz</u>           | 2020-04-09 15:37     | 20K                        | Open with         | Archive Manager (default)         |             | ~       |      |      |
|              | 08:00:27:00:E4:66-Log        | <u>s-04-16-20-11-19AM.tgz</u>           | 2020-04-16 11:20     | 17K                        | Save File         |                                   |             |         |      |      |
| $ \bigcirc $ | 08:00:27:40:F2:38-Log        | <u>s-04-08-20-04-07PM.tgz</u>           | 2020-04-08 16:09     | 18K                        | 🗌 Do this auto    | matically for files like this fro | m now on.   |         |      |      |
|              | 08:00:27:40:F2:38-Log        | <u>s-04-08-20-04-14PM.tgz</u>           | 2020-04-08 16:16     | 11K                        | _                 | -                                 |             |         |      |      |
|              | 08:00:27:48:A2:73-Log        | <u>s-04-08-20-05-30PM.tgz</u>           | 2020-04-08 17:32     | 18K                        |                   |                                   |             |         |      |      |
|              | 08:00:27:48:A2:73-Log        | <u>s-04-08-20-05-43PM.tgz</u>           | 2020-04-08 17:45     | 11K                        |                   | Ca                                | Incel       | OK      |      |      |
| 1            | 08:00:27:48:A2:73-Log        | <u>s-04-09-20-03-30PM.tgz</u>           | 2020-04-09 15:32     | 11K                        | _                 |                                   |             | _       |      |      |
|              | 08:00:27:48:A2:73-Log        | <u>s-04-09-20-04-01PM.tgz</u>           | 2020-04-09 16:02     | 15K                        |                   |                                   |             |         |      |      |
|              | 08:00:27:48:A2:73-Log        | <u>s-04-09-20-05-26PM.tgz</u>           | 2020-04-09 17:27     | 12K                        |                   |                                   |             |         |      |      |
|              | 08:00:27:F8:7D:FF-Log        | <u>js-04-08-20-02-45PM.tgz</u>          | 2020-04-08 14:47     | 11K                        |                   |                                   |             |         |      |      |
|              | 108:00:27:F8:7D:FF-Loc       | <u>js-04-08-20-02-54PM.tgz</u>          | 2020-04-08 14:56     | 11K                        |                   |                                   |             |         |      |      |
|              | 08:00:27:00:E4:66            | ∧ ∨ Highlight <u>All</u> Match <u>G</u> | ase Match Diacritics | Whole Words                | 1 of 2 matches    |                                   |             |         |      | ×    |

| Archiv     | e Ma     | nager             |                 |                                      |                                   |               |              | 유 💿 🕯                | ) 🗈 🗤) 8:38 PM 🔱   |
|------------|----------|-------------------|-----------------|--------------------------------------|-----------------------------------|---------------|--------------|----------------------|--------------------|
| Q          | <        | > 🔂 Home Do       | wnloads         |                                      |                                   |               |              |                      | २ ः ः              |
|            | 0        | Recent            |                 |                                      | 😣 🗇 🗊 08_00_27_00_E4_66-Logs-04-  | 16-20-11-19AM | 4.tgz        |                      |                    |
|            | 企        | Home              |                 | tar.gz                               | Extract +                         |               |              | ۹                    |                    |
|            | i.       | Desktop           | Cogmation_linux | 08_00_27_00_E4_<br>66-Logs-04-16-20- |                                   |               |              |                      | bsa_wifi_apis.c    |
|            | D        | Documents         |                 | 11-19AM.tgz                          | Cocation:                         |               |              |                      |                    |
|            | 4        | Downloads         | C               |                                      | Name                              | Size          | Туре         | Modified             |                    |
|            |          | Music             |                 |                                      | 04-16-20-11-19AM-BootTime.log     | 363 bytes     | application  | 16 April 2020, 16:46 |                    |
| 1          | ~        | Distusos          | wifi_hal.c      | slack-desktop-4.3.2-<br>amd64.deb    | 04-16-20-11-19AM-Consolelog.txt.0 | 344 bytes     | unknown      | 16 April 2020, 16:49 |                    |
|            |          | Pictures          |                 |                                      | 04-16-20-11-19AM-COle_log.txt     | 92kB          | unknown      | 16 April 2020, 16:27 |                    |
|            |          | Videos            |                 |                                      | 04-16-20-11-19AM-CRlog.txt.1      | 9.2 kB        | unknown      | 13 April 2020, 16:29 |                    |
|            | Ü        | Trash             |                 |                                      | 04-16-20-11-19AM-dcmscript.log    | 1.7 kB        | application  | 16 April 2020, 16:49 |                    |
| · >        | ō,       | Network           |                 |                                      | 04-16-20-11-19AM-LM.txt.0         | 478 bytes     | unknown      | 16 April 2020, 16:49 |                    |
|            | R        | 107 GB Volume     |                 |                                      | 04-16-20-11-19AM-LM.txt.1         | 277 bytes     | unknown      | 13 April 2020, 16:29 |                    |
|            |          | Computer          |                 |                                      | 04-16-20-11-19AM-PAMlog.txt.0     | 20.5 kB       | unknown      | 16 April 2020, 16:47 |                    |
|            | <u>_</u> | Computer          |                 |                                      | 04-16-20-11-19AM-PAMlog.txt.1     | 20.5 kB       | unknown      | 13 April 2020, 16:28 |                    |
|            | 보        | Connect to Server |                 |                                      | 04-16-20-11-19AM-PARODUSlog.txt.0 | 10.7 kB       | unknown      | 16 April 2020, 16:49 |                    |
|            |          |                   |                 |                                      | 04-16-20-11-19AM-PARODUSlog.txt.1 | 7.7 kB        | unknown      | 13 April 2020, 16:29 |                    |
| PC         |          |                   |                 |                                      | 04-16-20-11-19AM-PSMlog.txt.0     | 5.1 kB        | unknown      | 16 April 2020, 16:46 |                    |
|            |          |                   |                 |                                      | 04-16-20-11-19AM-PSMI0g.txt.1     | 5.1 KB        | unknown      | 13 April 2020, 10:27 |                    |
| $\bigcirc$ |          |                   |                 |                                      | 04-16-20-11-19AM-TDMlog.txt.0     | 2.8 kB        | unknown      | 13 April 2020, 10:40 |                    |
|            |          |                   |                 |                                      | 04-16-20-11-19AM-TR69log.txt.0    | 10.5 kB       | unknown      | 16 April 2020, 16:47 |                    |
|            |          |                   |                 |                                      | 04-16-20-11-19AM-TR69log.txt.1    | 10.2 kB       | unknown      | 13 April 2020, 16:28 |                    |
|            |          |                   |                 |                                      | 04-16-20-11-19AM-version.txt      | 158 bytes     | plain text d | 16 April 2020, 16:49 |                    |
|            |          |                   |                 |                                      | 04-16-20-11-19AM-WEBPAlog.txt.0   | 2.3 kB        | unknown      | 16 April 2020, 16:49 |                    |
|            |          |                   |                 |                                      | 04-16-20-11-19AM-WEBPAlog.txt.1   | 1.6 kB        | unknown      | 13 April 2020, 16:29 |                    |
| 5          |          |                   |                 |                                      | 04-16-20-11-19AM-WiFilog.txt.0    | 5.8 kB        | unknown      | 16 April 2020, 16:49 |                    |
|            |          |                   |                 |                                      | 04-16-20-11-19AM-WiFilog.txt.1    | 4.5 kB        | unknown      | 13 April 2020, 16:29 | selected (17.3 kB) |

4. Open the respective .json file in the browser and verify the markers as mentioned in the Permanent profile and IP address of EMU box and image version will be displayed:

/http://35.155.171.121/xconf/upload/<MAC address of eth0>\_TELE\_04-16-2020-03-01PM.json

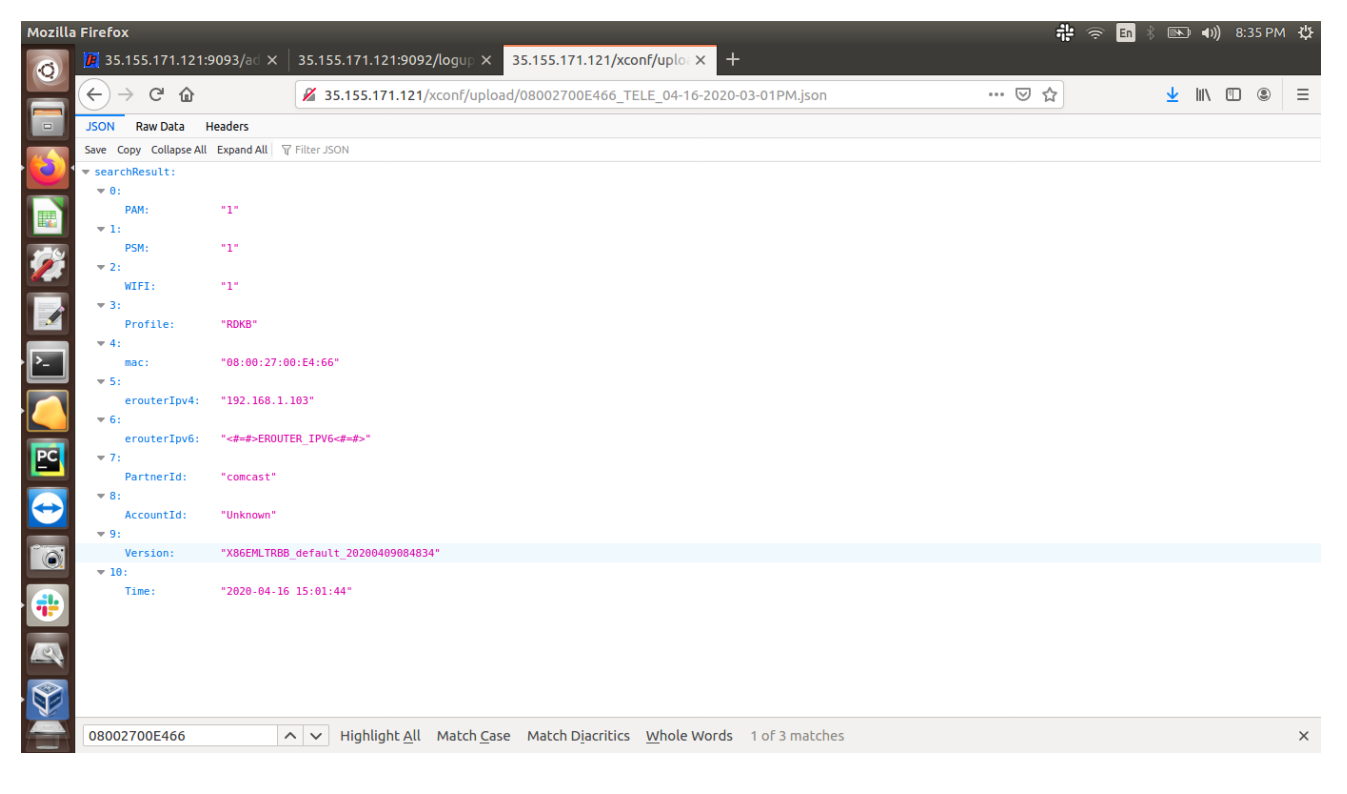